## Adding a You Tube video into the Content Area in Blackboard 9.1

To add a You Tube video into a Content Area, first make sure your Edit mode is ON.

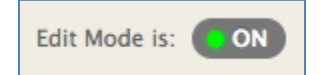

1. Click on the Build Content button and select You Tube Video (under the Mashup header)

| Build Content 🗸         | Assessments 🗸 Tools 🗸   |  |
|-------------------------|-------------------------|--|
| Create                  | New Page                |  |
| ltem                    | Content Folder          |  |
| File                    | Module Page             |  |
| Pearson's MyLab / Mas   | tering Blank Page       |  |
| Audio                   | Mashups                 |  |
| Image                   | Flickr Photo            |  |
| Video                   | SlideShare Presentation |  |
| Web Link                | YouTube Video           |  |
| Learning Module         | NBC Content             |  |
| Lesson Plan             |                         |  |
| Syllabus                |                         |  |
| Course Link             |                         |  |
| Content Package (SCORM) |                         |  |
| Document Package        |                         |  |
|                         |                         |  |

2. Type in your search terms, choose your search options, and click Go

| Search for a YouTube Video                                                                                          |  |  |
|----------------------------------------------------------------------------------------------------|--|--|
| Enter search information below. Click Go to view the results. The order of search results is determined by YouTube. |  |  |
| Search All of the words<br>Language Any Language Go                                                                 |  |  |

## Adding a You Tube video into the Content Area in Blackboard 9.1

3. In this example, "moon landing" was the search term. The results will be a list that resembles the following. You have the option to **Preview** the video before you **Select** it. Click **Select** when ready.

|         | First Moon Landing 1969                                                                                                    |
|---------|----------------------------------------------------------------------------------------------------|
| ALS.    | Duration: (1:44)<br>User: beanz2u Added: 2/10/06<br>YouTube Bating: 4 5099325 of 5 stars - 5789 Votes View Count: 4302653                                                                                 |
|         | YouTube URL: <a href="http://www.youtube.com/watch?v=RMINSD7MmT4">http://www.youtube.com/watch?v=RMINSD7MmT4</a>                                                                                          |
| Preview | The video of the very first moon landing of the apollo 11 mission in 1969! Neil Armstrong was the first man to set foot on the moon with his now legenday words "One small step for man, a giant leap for |
| Select  | mankind." This is a truly amazing video and it was in 1969!!! If you think about it, you have orders of                                                                                                   |
|         | magnitude more processing power in your mobile phone than they did in the whole space craft!!<br>Incredible!                                                                                              |

4. You will be returned to the previous window. Here you can change the display name and in the description area, give the students some instruction regarding the video.

| 1. Add YouTube Con                                                                                                    | Add YouTube Content to Course                                                                                                    |                                |
|----------------------------------------------------------------------------------------------------|----------------------------------------------------------------------------------------------------|--------------------------------|
| ANT                                                                                                    | <ul> <li>Name First Moon Landing 1969</li> <li>Color of Name Black</li> <li>Duration: (1:44) User: beanz2u - Added: 2/10/06 YouTube URL: http://www.youtube</li> </ul> | outube.com/watch?v=RMINSD7MmT4 |
| Description                                                                                                    |                                                                                                    | Text Editor is: ON             |
| ▲ Normal       ⇒       3       ⇒       Arial       ⇒       B       I       U       abe       ×2       x²       ≡       ≡       ≡       □       ↓       □       ↓       □       ↓       □       ↓       □       ↓       □       ↓       □       ↓       □       ↓       □       ↓       □       ↓       □       ↓       □       ↓       ↓       ↓       ↓       ↓       ↓       ↓       ↓       ↓       ↓       ↓       ↓       ↓       ↓       ↓       ↓       ↓       ↓       ↓       ↓       ↓       ↓       ↓       ↓       ↓       ↓       ↓       ↓       ↓       ↓       ↓       ↓       ↓       ↓       ↓       ↓       ↓       ↓       ↓       ↓       ↓       ↓       ↓       ↓       ↓       ↓       ↓       ↓       ↓       ↓       ↓       ↓       ↓       ↓       ↓       ↓       ↓       ↓       ↓       ↓       ↓       ↓       ↓       ↓       ↓       ↓       ↓       ↓       ↓       ↓       ↓       ↓       ↓       ↓       ↓       ↓       ↓       ↓       ↓       ↓ |                                                                                                    |                                |
| Watch this video and                                                                                                    | write a 2 paragraph reflection in the discussion board.                                                                                                    |                                |

5. The View controls how the video will show within Blackboard. The default **Thumbnail** will expand to show the video full size when clicked on. **Text Link** shows the duration and the user who uploaded it with a link "Watch Video". **Embed Video** shows it at full size.

| 2. | Mashup Options                                                                                                    |                                                                                                    |  |
|----|----------------------------------------------------------------------------------------------------|----------------------------------------------------------------------------------------------------|--|
|    | Show YouTube URL creates a link to the YouTube web site enabling students to browse videos. Show YouTube information displays length of video, name of creator and the date video was added. |                                                                                                    |  |
|    | View                                                                                                    | Thumbnail       +         Thumbnail       +         Text Link with Player       +         Embed Video       + |  |
|    | Show YouTube URL                                                                                                    | 🔾 Yes 💿 No                                                                                                    |  |
|    | Show YouTube information                                                                                                    | Yes ○ No                                                                                                    |  |

## Adding a You Tube video into the Content Area in Blackboard 9.1

6. An additional file can be added. Browse to it and follow instructions.
3. Attach or Link Content
Files can be attached here. Click Browse to select the file to attach and specify a name for the link to this file.
Attach local file
Browse My Computer
Browse Content Collection

- 7. Options -
  - **Permit Users to View this Content** is the master toggle for viewing the content. If this is NO, then students will never be able to see it, regardless of the Date and Time Restrictions. Instructors, Course Builders, and Teaching Assistants will be able to see the content at any time.
  - **Track Number of Views** allows the instructor to know if a particular student has viewed the material. Only recommended for necessary items.
  - Select Date and Time Restrictions controls the release of the content for student view. Instructors, Course Builders, and Teaching Assistants will be able to see the content at any time.

| 4. | Options                              |                                                                                                    |
|----|--------------------------------------|----------------------------------------------------------------------------------------------------|
|    | Permit Users to View this<br>Content | ● Yes 🔘 No                                                                                                    |
|    | Track Number of Views                | 🔾 Yes 💿 No                                                                                                    |
|    | Select Date and Time<br>Restrictions | Display After     Im     Im     Im     Im     Im     Im     Im     Im     Inter dates as mm/dd/yyyy. Time may be entered in any increment. |
|    |                                      | Display Until Enter dates as mm/dd/yyyy. Time may be entered in any increment.                                                             |

8. Click on **Submit** to save the changes.